Indien je webhosting bij ViVortis® hebt en een e-mailaccount reeds hebt aangemaakt, kun je dit aangemaakte e-mailaccount toevoegen aan de Mail App voor Mac. De Mail App voor Mac zit standaard geïnstalleerd op iedere Mac computer (iMac/MacBook).

#### 1. Nieuw e-mailaccount toevoegen

Open de Mail app voor Mac. Navigeer naar het hoofdmenu, klik op Mail > Voeg account toe...

| Ś         | Mail                | Archief                            | Wijzig      | Weergave | Post    |
|-----------|---------------------|------------------------------------|-------------|----------|---------|
|           | Ove                 | r Mail                             |             | Inko     | omend   |
| $\square$ | Voo                 | rkeuren                            | Ж,          |          | ▶ ≪     |
| 🗐 Po      | Acc                 | ounts                              |             | d Concep | ten (1) |
| Sorte     | Voe                 | g account                          | toe         |          | =       |
|           | Voo                 | rzieningen                         | •           |          |         |
|           | Verb<br>Verb<br>Too | perg Mail<br>perg ander<br>n alles | اж<br>اж∑ e | 4        |         |
|           | Stop                | o Mail                             | ж           | Q        |         |
|           |                     |                                    |             |          |         |

Kies in het volgende scherm voor "Andere Mail-account..." en klik op "Ga door".

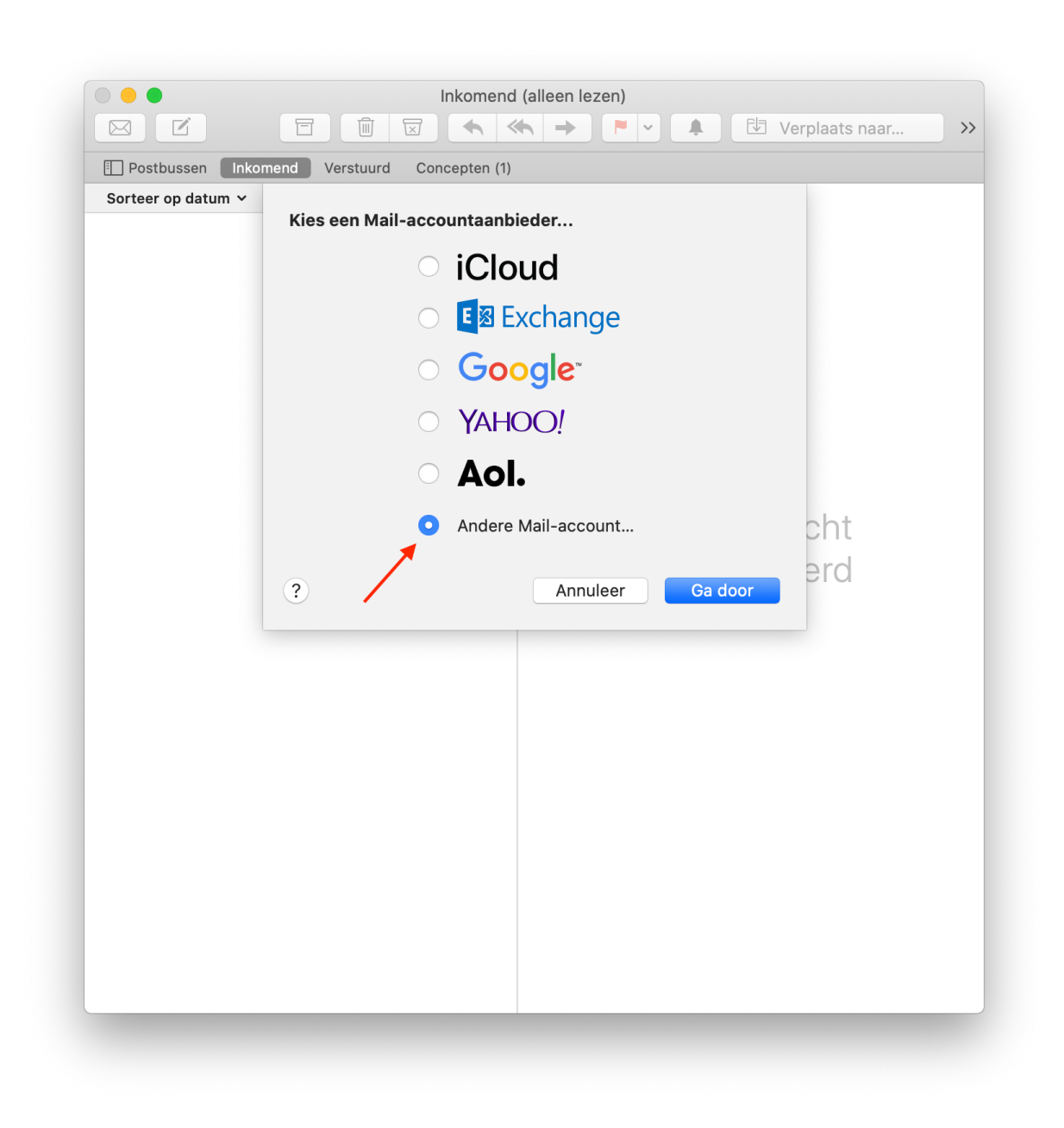

### 2. E-mailadres opgeven

Vul in het volgende scherm uw naam, het e-mailadres in van het account die je hebt aangemaakt met wachtwoord. En klik op "Log in".

| Postbussen Inkor | mend Verstuurd Co  | ncepten (1)                  |
|------------------|--------------------|------------------------------|
|                  | Q Voeg een         | Mail-account toe             |
|                  | Geef om te beginne | n de volgende informatie op: |
|                  | Noomi              | Liw Naam                     |
|                  |                    |                              |
|                  | E-mailadres:       |                              |
|                  | Wachtwoord:        |                              |
|                  | Annuleer           | Vorige Log in                |
|                  |                    |                              |
|                  |                    | Geen bericht                 |
|                  |                    | geselecteerd                 |
|                  |                    |                              |
|                  |                    |                              |
|                  |                    |                              |
|                  |                    |                              |
|                  |                    |                              |
|                  |                    |                              |
|                  |                    |                              |
|                  |                    |                              |
|                  |                    |                              |
|                  |                    |                              |
|                  |                    |                              |

# 3. Serverinstellingen opgeven

| E-mailadres    | Vul hier je e-mailadres in |
|----------------|----------------------------|
| Gebruikersnaam | Vul hier je e-mailadres in |

| Wachtwoord              | Vul hier het wachtwoord van je e-mailaccount in                            |
|-------------------------|----------------------------------------------------------------------------|
| Type account            | ΙΜΑΡ                                                                       |
| Server inkomende e-mail | mail.uw-domein.nl<br>Vervang uw-domein.nl met je daadwerkelijke domeinnaam |
| Server uitgaande e-mail | mail.uw-domein.nl                                                          |

Voer de gegevens in en let niet op de melding van "Controle van accountnaam of wachtwoord mislukt", klik op "Log in". Het account wordt nu toegevoegd.

| Postbussen Inko    | mend Verstuurd Concepten (* | )                   |  |
|--------------------|-----------------------------|---------------------|--|
| Sorteer op datum ∨ | -                           |                     |  |
|                    | E-mailadres:                | info@uw-domein.nl   |  |
|                    | Gebruikersnaam:             | info@uw-domein.nl   |  |
|                    | Wachtwoord:                 |                     |  |
|                    | wachtwoord.                 |                     |  |
|                    | Type account:               | IMAP                |  |
|                    | Server inkomende e-mail:    | mail.uw-domein.nl   |  |
|                    | Server uitgaande e-mail:    | mail.uw-domein.nl   |  |
|                    | Controle van accountnaam of | wachtwoord mislukt. |  |
|                    | Annuleer                    | Vorige Log in icht  |  |
|                    |                             |                     |  |
|                    |                             | geselecteerd        |  |
|                    |                             |                     |  |
|                    |                             |                     |  |
|                    |                             |                     |  |
|                    |                             |                     |  |
|                    |                             |                     |  |
|                    |                             |                     |  |
|                    |                             |                     |  |
|                    |                             |                     |  |
|                    |                             |                     |  |
|                    |                             |                     |  |
|                    |                             |                     |  |
|                    |                             |                     |  |
|                    |                             |                     |  |
|                    |                             |                     |  |
|                    |                             |                     |  |
|                    |                             |                     |  |

## 4. Overige instellingen

Controleer of de instellingen juist staan via Mail > Voorkeuren, de tab Serverinstellingen.

| gemeen Accounts Recla | me Letters en kleur W | eergave Opstellen Handtekeningen Regels    |
|-----------------------|-----------------------|--------------------------------------------|
| Ww-Domein             | Accountinformatio     | e Postbusinstellingen Serverinstellingen   |
| iCloud                | Server inkomende      | e-mail (IMAP)                              |
|                       | Gebruikersnaam:       | info@uw-domein.nl                          |
|                       | Wachtwoord:           | •••••                                      |
|                       | Hostnaam:             | mail.uw-domein.nl                          |
|                       |                       | Beheer verbindingsinstellingen automatisch |
|                       | Poort:                | 993 Gebruik TLS/SSL                        |
|                       | Identiteitscontrole:  | Wachtwoord 📀                               |
|                       |                       | Geavanceerde IMAP-instellingen             |
|                       | Server uitgaande e    | -mail (SMTP)                               |
|                       | Account:              | Uw-Domein ᅌ                                |
|                       | Gebruikersnaam:       | info@uw-domein.nl                          |
|                       | Wachtwoord:           | •••••                                      |
|                       | Hostnaam:             | mail.uw-domein.nl                          |
|                       |                       | Beheer verbindingsinstellingen automatisch |
|                       | Poort:                | 587 Gebruik TLS/SSL                        |
|                       | Identiteitscontrole:  | Wachtwoord 📀                               |
|                       |                       |                                            |
| + -                   |                       |                                            |

Het kan zijn dat er voor de inkomend- en uitgaande server een poortnummer opgegeven moet worden. In dat geval kun je de volgende waardes gebruiken:

#### Inkomende instellingen (IMAP):

| Serverpoort | 993 |
|-------------|-----|

Uitgaande instellingen (SMTP):

| Gebruik SSL | Ja                                            |
|-------------|-----------------------------------------------|
| Serverpoort | 587 (of 465 indien je een foutmelding krijgt) |